Transcription de la vidéo (Français)

## Recherche de pharmacies économiques

Bonjour, je m'appelle Monica et je fais partie de l'équipe du Marketing de l'Assurance collective de Manuvie.

Aujourd'hui, je vais vous montrer comment utiliser l'outil Recherche de pharmacies économiques.

Commencez par accéder à votre compte en vous rendant sur le site sécurisé à l'intention des participants à partir de votre téléphone intelligent, de votre tablette électronique ou de votre ordinateur.

Une fois votre session ouverte...

1. Ouvrez le Menu pour voir le menu déroulant, puis sélectionnez Recherche de pharmacies économiques.

2. Vous pouvez raffiner votre recherche. Je veux trouver le meilleur prix pour un médicament d'ordonnance dans un rayon de 5 km à partir de l'endroit où je me situe, c'est-à-dire au travail. J'entre ces renseignements à l'écran. (Cliquez sur OK, puis continuez)

3. Ensuite, sélectionnez le patient, puis inscrivez le médicament de l'ordonnance; différents dosages apparaîtront. Choisissez le dosage approprié, ajoutez-le à votre liste, puis continuez.

4. Vous pouvez gérer votre liste de médicaments à l'étape numéro trois. Cette fonction est très pratique si vous prenez plusieurs médicaments d'entretien. Vous pouvez effectuer une recherche avec cinq médicaments à la fois. Nous continuerons avec un seul médicament.

5. Voici le résultat de votre recherche de pharmacies économiques. Vous pouvez voir le montant demandé pour vos médicaments dans chacune des pharmacies trouvées. Lorsque vous sélectionnez une pharmacie, une fenêtre s'ouvre vous fournissant plus de renseignements, notamment l'adresse, la distance à partir de l'endroit où vous vous situez ainsi que des précisions sur le coût. Vous pouvez ainsi comparer les prix d'une pharmacie à une autre.

Vous pouvez ensuite sélectionner l'icône pour obtenir les indications pour vous y rendre et plus de précisions encore. Continuons avec les précisions pour cette pharmacie.

6. Les précisions sur la pharmacie vous disent où se trouve la pharmacie et donnent le détail du coût ainsi que le montant couvert pour chaque médicament de votre liste. Elles contiennent également un lien vers les renseignements détaillés de votre couverture qui vous précisent le montant que votre couverture déboursera. Vous y trouverez aussi des renseignements sur l'équivalent le moins cher de votre médicament, ce qui peut vous faire épargner davantage!

Maintenant que vous savez comment utiliser la Recherche de pharmacies économiques, vous pourrez vous en servir avant d'aller chercher vos médicaments la prochaine fois.

Restez à l'affût et découvrez d'autres améliorations au bout de vos doigts.